# Multi-Interfaces 2.5" HD Drive LE Series

# **User's Manual**

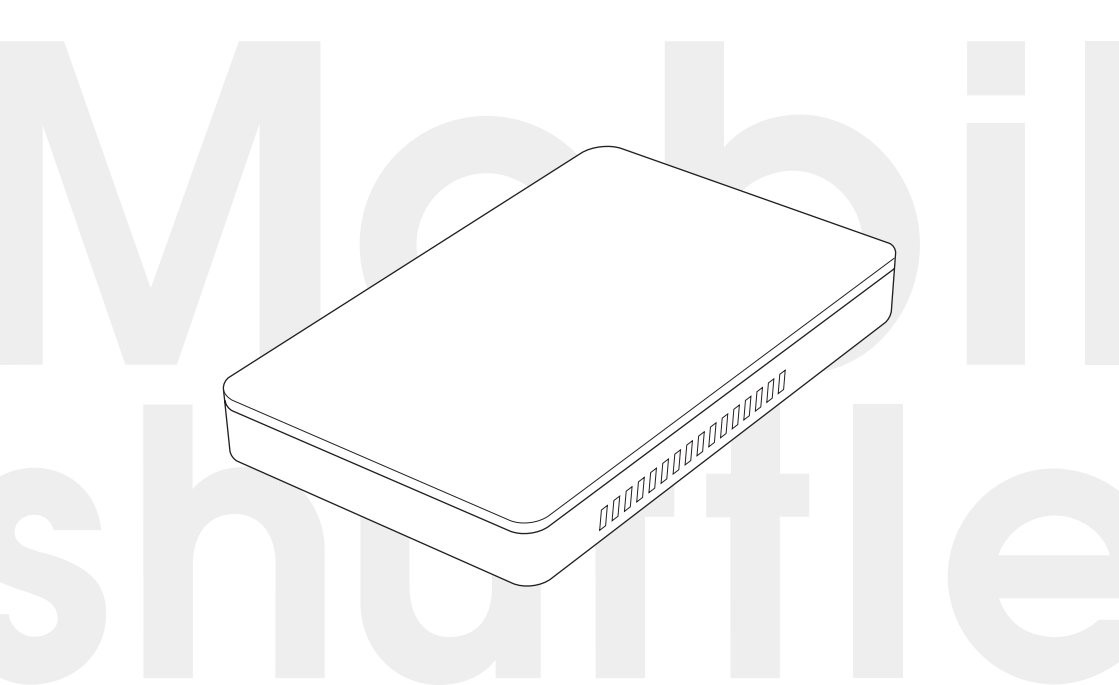

#### ご注意

- 本製品と本書は、ヤノ販売株式会社の著作物です。弊社の著作物の一部または全部を、弊社に無断で複製、複写、転載、改変することは、法律で禁止されています。
- 2) 本製品と本書は、改良のため内容を予告せずに変更する場合があります。
- 3)本製品は、法律で定める戦略物資等輸出規制製品に該当する場合がありますので、本製品の輸出あるいは国外への持ち出しにはご留意ください。
- 4)本製品は、日本国内でご利用いただくように設計、製作されています。国外でのご使用に関しては、弊社は責任を負いかねます。国外へのサポート、アフターサービスはいたしかねますので、あらかじめご了承ください。
- 5)本製品を使用して、作成し、保存したデータが、ハードウェアの故障、誤動作あるいは他の理由によって破壊された場合には、弊社は理由の如何にかかわらず保証いたしかねます。必要なデータはあらかじめバックアップされることをお奨めいたします。
- 6)本書をバックアップし、ご自分で保有される場合に限って、一部のみ複写できます。
- 7)本製品のソースコードをお客様に開示し、ご使用を許諾することはありません。 本ソフトウェア製品の解析、逆アッセンブル、逆コンパイル、またはリバースエ ンジニアリングを禁止しております。
- 8)本書に記載のない、あるいは本書に記載された内容と異なる操作によって生じた、どのような事故、損害に関しても、弊社では責任を負いかねます。
- 9)本製品は、医療など人命にかかわる機器、航空機、原子力、輸送など高い信頼性や 安全性を必要とする設備や機器としての使用、あるいはこれらの機器や設備に 組み込んでの使用されることは考慮しておりません。このようなご利用によっ て生じた、どのような事故、損害に関しても、弊社では責任を負いかねます。
- 本製品および本書の内容について、ご不審な点やお気付きの点がございました
   ら、弊社カスタマーサポートまでご一報くださいますようお願い申し上げます。

### $\frac{\nabla \nabla \mathcal{F}^{2}}{\nabla \mathcal{F}^{2}}$ マルチインターフェース対応 2.5インチ ハードディスクドライブ Mobilshuttle LE ユーザーズマニュアル

#### はじめに

このたびは、弊社製マルチインターフェイス対応 2.5インチハードディスク ドライブ *Mobishuttle LE シリーズ* をお買い上げいただきありがとうござ います。

本製品を使用するには、コンピュータへの接続作業が必要です。また、Windowsマシンでご使用の場合は、再フォーマットの必要があります。このマ ニュアルを読んで正しく接続やフォーマットを行ってください。

また、このマニュアルに記載されている画面上の表示等は、お使いのコン ピューターのシステムの設定やバージョンによって、見え方が異なる場合 があります。

| × — _ , | がの本文中の記ちについて                                                     |
|---------|------------------------------------------------------------------|
| ▲<br>注意 | 作業上、非常に大切なことを説明しています。注意事項を守らない<br>と、重大なトラブルが発生し、データが失われることがあります。 |
|         | 作業にあたって気にとめていただきたいことを説明しています。<br>作業の参考にしてください。                   |

#### ●マニュアルの本文中の記号について

## 安全にお使いいただくために

ケガや故障、火災などを防ぐために、ここで説明している注意事項を必ずお読み ください。

| ▲警         | 告 | この表示の注意事項を守らないと、火災・感電<br>などによる死亡や大ケガなど人身事故の原因と<br>なります。           |
|------------|---|-------------------------------------------------------------------|
| <u>入</u> 注 | 意 | この表示の注意事項を守らないと、感電やその<br>他の事故によりケガをしたり、他の機器に損害<br>を与えたりする恐れがあります。 |

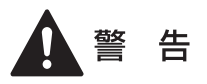

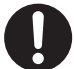

本製品を使用する際は、ご使用のコンピューターや周辺機器メー カーが指示している警告、注意事項に従ってください。

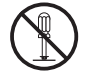

本製品の分解、改造、修理をご自分で行わないでください。 火災や感電、故障の原因となります。また、故障時の保障対象外となり ます。

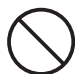

本製品やコンピューター本体に、水などの液体や金属、たばこの煙 などの異物を入れないでください。 そのまま使用すると、火災や感雷、故障の原因となります。

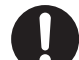

本製品を含め、ビニール袋や添付部品は、小さなお子様の手の届か ないところに配置/保管してください。

触ってけがをする、誤って口に入れる、頭から被るなど思わぬ事故の恐 れがあります。

本製品付属以外のケーブルを使用しないでください。

**ケーブル類は、傷付けたり破損しないように注意してください。** 傷んだ状態で使用すると、感電や火災の原因となります。

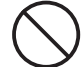

ケーブル類を踏みつけたり、上に物を載せないでください。 傷んだ状態で使用すると、感電や火災の原因となります。

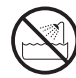

水を使う場所や湿気の多いところで、本製品やコンピューター本体 を使用しないでください。 火災や感電、故障の原因となります。

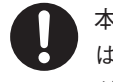

本製品やコンピューター本体に、水などの液体や異物が入った時 は、直ちに本製品をアンマウントしてからケーブルを取り外してく ださい。そのあとご購入店などにご連絡ください。 そのまま使用すると、火災や感電、故障の原因となります。

風通しの悪いところに設置する、布を掛ける、じゅうたんや布団の 上に置くなど、通気口をふさいだ状態で使用しないでください。 通気口をふさぐと、内部に熱がこもり、火災の原因となります。

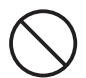

本製品の周辺に放熱を妨げるような物や熱器具を置いたり、加熱し ないでください。 そのまま使用すると、火災、故障の原因となります。

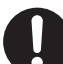

本製品やコンピューター本体から煙が出たり異臭がした時は、直ち に本製品をアンマウントしてからケーブルを取り外してください。 そのあとご購入店などにご連絡ください。 そのまま使用すると、火災や感電、故障の原因となります。

静電気による破損を防ぐため、本製品に触れる前に、身近な金属(ドアノブやアルミサッシなど)に手を触れて、身体の静電気を取り除いてください。

人体などからの静電気は、本製品を破損、またはデータを消失、破損さ せる恐れがあります。

注 意

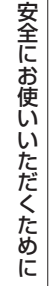

本製品の接続、取り外しの際は、本マニュアルの指示に従ってくだ さい。

強引な着脱は、機器の故障や、火災、感電の恐れがあります。

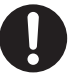

**必要なデータはバックアップするようにしてください。** 本製品の使用中にデータが消失もしくは破壊された場合、理由の如何に 関わらず、データの保証は一切いたしかねます。

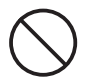

本製品を落としたり、衝撃を与えたりしないでください。 機器の故障やデータ損傷の原因となります。

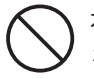

本製品やコンピューター本体を次のようなところで使用、保管をし ないでください。

- ・不安定な場所
- ・振動のある場所
- ・高温/ 多湿な場所
- ・衝撃のある場所
- ・傾斜面
- ・たばこの煙
- ・腐食性ガス雰囲気中

- ・ホコリの多い場所
- ・直射日光の当たる場所
- ・水気の多い場所(台所、浴室など)
- ・強い磁気の発生する場所
- ・暖房器具の近く
- ・飲食物の近く
- ・静電気の影響を受けやすい場所

本製品の稼働中に接続ケーブルなどを抜かないでください。 機器の故障やデータ損傷の原因となります。

 $\bigcirc$ 

本製品のコネクター部分には触れないでください。 故障の原因となります。

 $\bigcirc$ 

本製品や付属物の上に物を置かないでください。 傷がついたり、故障の原因となります。

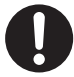

本製品を移動する時は、接続ケーブルを取り外してください。 機器の故障やデータ損傷の原因となります。

# $\bigcirc$

本体が熱い時はさわらないでください。

本製品が動作中や停止直後は、本体が熱い場合がありますのでご注意ください。

 $\bigcirc$ 

#### 本製品が結露した状態で使用しないでください。

本製品を寒い所から暖かい場所へ移動したり、部屋の温度が急に上昇す ると、内部が結露する場合があります。そのまま使うと誤動作や故障の 原因となります。再度使用する場合は、時間をおいて結露がなくなって からご使用ください。

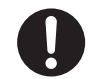

本製品を廃棄もしくは譲渡する際は、以下の内容にご注意ください。 ハードディスクのデータは削除やフォーマットを行っただけでは完全 に消去されません。特殊なソフトウェアなどを使用して、データを復元、 再利用される可能性があります。

情報漏洩等のトラブルを回避するためにデータ消去ソフトやサービス をご利用いただくことをお勧めいたします。

本製品を廃棄するときは、地方自治体の条例に従ってください。条例の 内容については、各地方自治体にご確認ください。

| はじめに          | 1 |
|---------------|---|
| 安全にお使いいただくために | 2 |

#### Chapter 1 準 備

| 1.本製品の概要について     | 8  |
|------------------|----|
| パッケージの内容を確認しましょう | 8  |
| 動作環境について         | 9  |
| 本製品の特長           | 10 |

2.お使いになる前に ......11

| 各インターフェイス共通の    |    |
|-----------------|----|
| 注意事項・制限事項       | 11 |
| FireWireで接続する際の |    |
| 注意事項・制限事項       | 13 |
| USBで接続する際の      |    |
| 注意事項·制限事項       | 15 |
| Mac OS Xで使用する際の |    |
| 注意事項·制限事項       | 15 |
|                 |    |

| Chapter 2 | 使用方法     |     |
|-----------|----------|-----|
| 1.接続しまし   | ,ょう      |     |
| FireWire  | で接続する    |     |
| USB で接続   | 続する      |     |
|           |          |     |
| 2.使ってみま   | ましょう     | 24  |
| 電源の入れ     | れ方 / 切りた | ī24 |

| 本製品を取り外す           | .25 |
|--------------------|-----|
| Macで起動ディスクに設定する場合。 | .26 |

| 3.初期化しましょう           | 27 |
|----------------------|----|
| Mac OS 9.2.2で初期化する   | 27 |
| Mac OS Xで「ディスクユーティリテ | イ」 |
| を使って初期化する            | 30 |
| Windows 7 / Vistaで   |    |
| フォーマットする             | 35 |
| Windowsで初期化されたディスクを  |    |
| 再フォーマットする            | 40 |
| Windows XPでフォーマットする  | 41 |

| Chapter 3 付 録   |    |
|-----------------|----|
| 1.こんな時には        | 48 |
| 2.サポートとサービスのご案内 | 53 |
| カスタマーサポートと      |    |
| Wehサイトのご案内      | 53 |

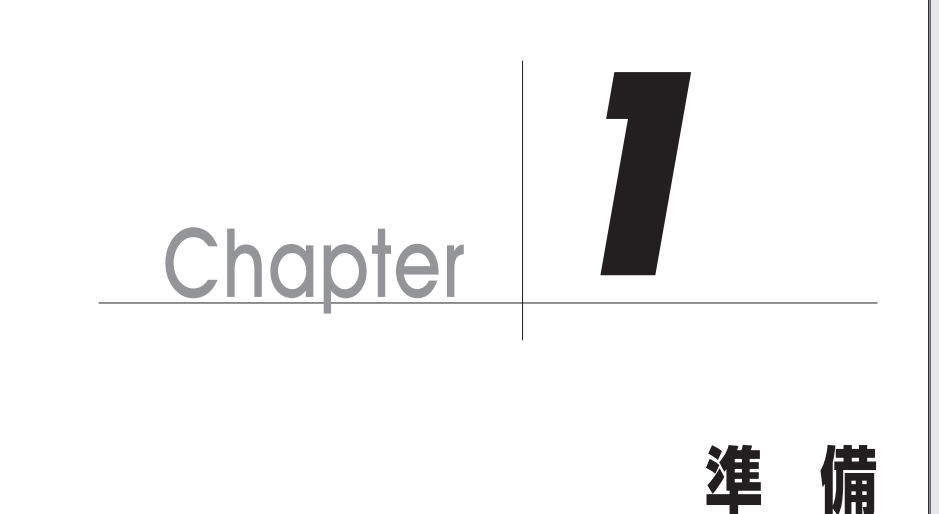

Chapter 1では、本製品を使用する前に、知っておいて いただきたいことを説明しています。

# 本製品の概要について

#### パッケージの内容を確認しましょう

本製品のパッケージには、下記のものが入っています。お使いになる前に、必ず内容をご 確認ください。不足品や破損品などがありましたら、すぐにお買い上げの販売店または弊 社カスタマーサポートへご連絡ください。
● P.53 「サポートとサービスのご案内」

#### ■ 内容物一覧

8

| □ Mobilshuttle LE本体                                                                         | 1台 |
|---------------------------------------------------------------------------------------------|----|
| □ ソフトスリーブケース                                                                                | 1個 |
| □ FireWire (IEEE1394) $\mathcal{F} - \mathcal{T} \mathcal{V}$ (9pin $\Leftrightarrow$ 9pin) | 1本 |
| □ FireWire (IEEE1394) $\mathcal{F} - \mathcal{T} \mathcal{V}$ (6pin $\Leftrightarrow$ 6pin) | 1本 |
| $\Box$ USB Y $\mathcal{F} - \mathcal{T} \mathcal{V}$ (A $\Leftrightarrow$ mini B)           | 1本 |
| □ ゴム足                                                                                       | 4個 |
| □ Mobilshuttle LE・はじめにお読みください                                                               | 1部 |
| □ スペックシート                                                                                   | 1部 |
| □ 保証書                                                                                       | 1部 |
| □ ユーザー登録用紙                                                                                  | 1部 |
| □ シリアルシール                                                                                   | 1部 |

#### 動作環境について

#### Mac

| 接続方法         | 対応機種と対応システム                                                                                                    |
|--------------|----------------------------------------------------------------------------------------------------|
| FireWire 800 | 対応機種:FireWire 800ポートを標準搭載しているMac<br>対応システム:Mac OS X 10.4.11 / Mac OS X 10.5.8 / Mac OS X 10.6.8 / Mac OS X 10.7.2 *1 |
| FireWire 400 | 対応機種:FireWire 400ポートを標準搭載しているMac<br>対応システム:Mac OS X 10.4.11 / Mac OS X 10.5.8 / Mac OS X 10.6.8 / Mac OS X 10.7.2 *1 |
| USB2.0       | 対応機種:USB 2.0ポートを標準搭載しているMac<br>対応システム: Mac OS X 10.4.11 / Mac OS X 10.5.8 / Mac OS X 10.6.8 / Mac OS X 10.7.2 **1    |

※1 最新のOS対応状況につきましては弊社webサイトをご確認ください。

#### ■Windows (PC/AT互換機)

| 接続方法         | 対応機種と対応システム                                                                                          |
|--------------|----------------------------------------------------------------------------------------------------|
| IEEE1394.b   | 対応機種:IEEE1394.bポートを装備しているPC/AT互換機<br>対応システム:Windows 7 / Vista / XPがプリインストールされ<br>ているモデル **1          |
| IEEE1394.a   | 対応機種: IEEE1394.a(i.LINK)ボートを装備しているPC/AT互換機<br>対応システム:Windows 7 / Vista / XPがプリインストールされ<br>ているモデル **1 |
| USB2.0       | 対応機種:USB 2.0ポートを装備しているPC/AT互換機<br>対応システム:Windows 7 / Vista / XPがプリインストールされ<br>ているモデル **1             |
| ※1 Windowsでま | 。<br>b使いの場合は、必ずIEEE1394バス コントローラーのドライバー「OHCI」が                                                       |

必要です。 IEEE1394 CardBus PCカード、IEEE1394 PCIボードをお使いの場合は、搭載するコン ピューターに対応しているかご確認ください。

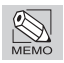

Windows 7については、Windows 7 Home Premium で、Windows Vista については、Windows Vista Ultimate で、Windows XP については、Windows XP Professional で動作確認を行っています。

#### 本製品の特長

#### ●マルチインターフェイス対応 (FireWire 800 / 400、USB 2.0)

FireWire 800 (IEEE1394.b) / 400 (IEEE1394.a / i.LINK)、USB 2.0対応のマル チインターフェイスを搭載しているので、お客様の使用環境に応じた活用がで きます。また、複数のFireWire機器の使用に便利なデイジーチェーン接続が可 能です。

また、FireWire 800用ケーブル (9pin ⇔ 9pin)、FireWire 400用ケーブル (6pin ⇔ 6pin)、USB Yケーブル (A ⇔ mini B) を標準で付属しています。

#### ●Mac & Windows対応

最新OS「Mac OS X Lion」、「Windows 7」にも対応。Mac とWindowsの両プラットフォームで幅広くお使いいただけます。

#### ●バスパワー駆動に対応

バスパワーによる電源供給により、ケーブル一本のシンプル接続で使用できま す。外出先でのノートパソコンとの使用に最適です。

※コンピューター本体からの供給電力が消費電力以下の場合、またはコン ピューター本体のIEEE1394コネクターが4ピンの場合は使用できません。ただ し、USB接続の場合は付属のUSBYケーブルをPCに接続して電力供給を確保 できます。

#### ●起動ディスク対応 (FireWire 800 / 400、Mac OS Xのみ)

Mac ProやMacBook Proからの起動ディスクにも対応していますので、外出先 にも普段の環境を持ち歩くことが可能です。

#### ●耐衝撃性、耐熱性に優れるホワイトポリカーボネート筐体

ABS樹脂よりも、耐衝撃性、耐熱性にすぐれたポリカーボネートを使用してい ます。LEDインジゲーターに透明樹脂を使用せずとも、筐体を光が透過するた めスマートな外観を保ちながらアクセスランプの視認性も良好です。

#### ●携帯時にかさばらないソフトスリーブケース付属

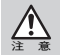

本製品に付属のゴム足を利用すると、ソフトスリーブケースへの出し入れがスムーズにいかない場合があります。ゴム足が取れる原因になりますのでご注意ください。

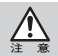

本製品をソフトスリーブケースに入れたまま使用しないでください。異常発熱し、故障の 原因となります。

# 2 お使いになる前に

本製品のご使用にあたり、以下の点に注意してください。 また、接続されている環境に合わせて、各注意事項をお読みください。

#### 各インターフェイス共通の注意事項・制限事項

- ●本製品を導入するための作業を始める前に、必ず P.2「安全にお使いいただくために」 をお読みください。
- ●本製品は安定した場所に設置してご使用ください。モニターやコンピューター本体の上など、不安定な場所で使用すると、落下の恐れがあり、故障の原因となります。
- ●タバコの煙の粒子が本製品のドライブ内部に付着すると、故障の原因となります。本 製品の近くでの喫煙はご遠慮ください。同様に、チリやホコリの多い場所では使用し ないでください。
- ●本製品が汚れた場合は、柔らかい布でふいてください。汚れがひどい場合は、水で薄めた中性洗剤液に柔らかい布を浸し、固く絞ってから汚れをふき取ってください。シンナー,ベンジン,アルコールなどの有機溶剤は使用しないでください。
- ●本製品を使用する場合は、必ず付属のケーブルを使用してください。また、他の製品に本製品の付属品を使用しないでください。破損や故障の原因となります。
- ●本製品のFireWireポートとUSBポートを同時に使用しないでください。データが失われたり、本製品が故障する恐れがあります。
- ●本製品に対して2台以上のコンピューターを接続しないでください。コンピューターを使用できなくなります。
- ●本製品のアクセス時(アクセスランプが点滅している時)や、デスクトップにマウントしている時に、「電源を切る」「ケーブルを外す」といった行為をしないでください。 データが失われたり、本製品が故障する恐れがあります。
- ●ご使用の環境によっては、本製品をコンピューターに接続しマウント(アイコンが 表示)されるまでに数十秒かかる場合があります。
- ●本製品は仮想メモリのディスクに設定できません。
- ●本製品に対して初期化を実行すると、データはすべて消去されます。消去されたデー タを元には戻せませんので、十分にご注意ください。

- ●パーティションについて
  - ・Mac OS X の場合

システムに標準で用意されているアプリケーション「ディスクユーティリティ」を 使って複数のパーティションを作成できます。パーティションの作成を行うと、ボ リューム内のデータは消去されます。消去されたデータを元には戻せませんので十 分にご注意ください。

Windowsでお使いの場合

マルチパーティションに対応しており、ファイルシステムの制限範囲内で複数の パーティションを設定できます。フォーマットを行うと、そのボリューム内のデー タは消去されます。消去されたデータを元には戻せませんのでご注意ください。

Mac OS XではNTFSフォーマットされたボリュームのマウント、読み込みに対応してい ますが、書き込みには対応しておりません。また、動作について保証されておりません。

Windows 7/VistaのFAT32フォーマットは、フォーマッターに制限があり、32GBを超えるボ リュームをフォーマットできません。NTFSフォーマットでの使用を推奨いたします。

複数のFAT32ボリュームに区切られた本製品をMac OS 9.2.2でお使いになる場合、File Exchangeが有効であれば、第1パーティションのみデスクトップにマウントされます。た だし、第2パーティション以降はマウントされませんのでご注意ください。なお、Mac OS でのWindows (DOS) フォーマットディスクの動作については保証されておりません。

- ●コンピューターの「スリープ」「スタンバイ」「サスペンド」などの省電力モードは無効にしてください。省電力モードから復帰ができなかったり、データが失われたり、本製品が故障する恐れがあります。
- ●本製品は「システム起動中にデバイスの追加や取り外しをする」など、活線挿抜(ホットプラグ)といわれる動作が可能です。ただし、本製品のアクセス時(アクセスランプが点滅している時)やデスクトップにマウントしている時は、このような行為をしないでください。データが失われたり、本製品が故障する恐れがあります。
- ●本製品とともに接続する機器で音楽・動画を再生中(リアルタイム動作中)に、本製品を動作させると、再生中の音楽・動画が停止や中断することがあります。

#### FireWireで接続する際の注意事項・制限事項

- ●FireWire ケーブルは、必ず FireWire インターフェイス規格に準拠し、高速転送に対応したものをお使いください。
- ●コンピューター本体にFireWireケーブルを接続する際は、コネクター(オス側)の形状とポート(メス側)の形状を確認のうえ、正しい方向に差し込んでください。
   逆方向に差し込まれた状態で電源を投入すると、過電圧が発生し、本製品やコン ピューターが故障したりデータが消失する恐れがあります。
   逆方向に差し込むなど、ケーブル接続時の誤使用によってコンピューター本体や本 製品が故障した場合は、ケーブルも故障している恐れがあります。故障したケーブル を他の正常な製品で使用した場合、その製品も過電圧を発生させる恐れがありますので、故障している(もしくは、故障している恐れがある)ケーブルは、ご使用にな らずに必ず破棄してください。
- ●コネクターが 4pinタイプのFireWireケーブルではバスパワー動作に対応した機器 に電力供給が行えません。複数の FireWire 機器を接続する場合、接続の流れの中に 4pin コネクターのケーブルで接続するFireWire 機器が含まれていると、正常に動作 しなくなる恐れがあります。
- ●本製品は4pinのFireWireポートでの動作検証を行っておらず、対応するケーブルは付属 していません。本製品を使用する際は、必ず付属のケーブルを使用してください。
- ●本製品の電源がOFFの場合、本製品以降に接続されている他のFireWire機器のデー タ転送はできません。本製品以降に接続されている他のFireWire機器を認識させる 場合は、本製品にバスパワーで十分な電力が供給されている必要があります。

●本製品を含む複数台のFireWire機器をデイジーチェーンで接続してお使いの場合、 システム起動後にFireWire機器の電源をONにすると認識されない場合があります。 この場合は、認識されない機器を電源がONの状態のまま一旦取り外し、再度接続し 直してください。 FireWire機器を接続した状態でシステムを起動する場合は、先に全てのFireWire機

Filewile後端を接続したい感じンステムを起動する場合は、光に主てのFilewile後 器の電源をONにしてからコンピューターの電源をONにし、システムを起動させて ください。

●FireWireハブに接続する場合は、FireWireハブに付属のマニュアルをよくお読みの うえでお使いください。ハブ接続で正常に動作しない場合は、コンピューター本体の コネクターに接続してお使いください。 ●複数の FireWire 機器を接続してお使いになると、システム起動中にデスクトップ上 にマウントされる順番と、システム再起動後にマウントされる順番が変わる場合が あります。

複数の(特に、同じタイプの)FireWire 機器を接続する場合は、「デバイスのボリューム名を変える」「デバイス本体に印を付ける」など、見分けがつくようにしてください。

- ●FireWire 規格では、「デイジーチェーン」「スター」「ツリー」などのいろいろな接続 方法(次項を参照)を用いると、1つのバスにつき、コンピューター本体を含めて 63 台までの機器を接続可能です。ただし、実際には「デイジーチェーン」を例にとると、 両端の間を接続できるケーブルの本数が16本(16ホップといいます)までという制 限があります。
- ●FireWire 規格では、「デイジーチェーン」「スター」「ツリー」のいずれの接続方法も 可能で、それぞれの接続方法を組み合わせることもできますが、リング(ループ)状態 での接続はできません。

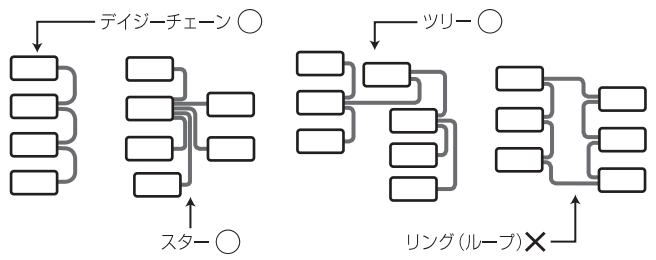

●FireWire 800 (IEEE1394.b) の場合、本製品をデイジーチェーンで同時に接続でき る台数は4台までです。デイジーチェーンによる5台以上の接続については動作保証 しておりませんので、ご注意ください。

●コンピューターのFireWire 800ポートに、本製品とFireWire 800に対応していない機器をデイジーチェーン等で接続してお使いの場合、本製品の転送速度が低下する場合があります。

コンピューターにFireWire 800ポートとFireWire 400ポートが搭載されている場合 は、FireWire 800ポートには本製品などのFireWire 800対応機器を接続し、FireWire 400ポートにはFireWire 800に対応していない機器を接続してお使いになるようお勧 めします。

●WindowsでIEEE1394接続している場合、必ずIEEE1394バスコントローラーのドラ イバー「OHCI」が必要です。OHCIドライバーがインストールされているか確認して ください。

#### USBで接続する際の注意事項・制限事項

- ●USBで接続する場合は、必ず本製品に付属のUSB Yケーブル (A  $\Leftrightarrow$  mini B) をお使 いください。
- ●コンピューターにはUSBポートが二股に分かれている方を接続してください。 給電不足で本製品が認識されない場合は、補助給電用コネクターもMac / Windows PCに接続してください。

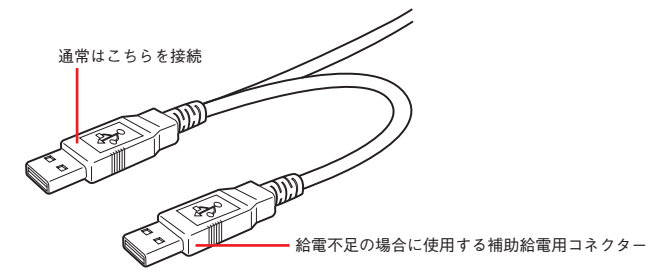

- ●本製品をコンピューターのUSBポートに接続したままでシステムを起動させると、 認識されない場合があります。この場合は、本製品の電源がONの状態のまま一旦取り外し、再度接続し直してください。
- ●USB ハブに接続する場合は、USBハブに付属のマニュアルをよくお読みのうえでお 使いください。ハブ接続で正常に動作しない場合は、コンピューター本体のコネク ターに接続してお使いください。

#### Mac OS Xで使用する際の注意事項・制限事項

- ●Mac OS XでのWindows (DOS) フォーマットディスクの動作を弊社が保証するものではありません。
- ●Mac OS X でハードディスクの初期化を行う場合は、システムに標準で用意されて いるアプリケーション「ディスクユーティリティ」をお使いください。
- ●「UNIX ファイルシステム」形式でイニシャライズされたハードディスクは、Mac OS X でのみお使いいただけます。他のシステム(Windowsを含む)では、お使いいただけません。

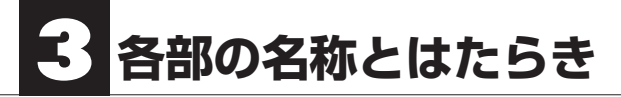

■ 前面 / 上面

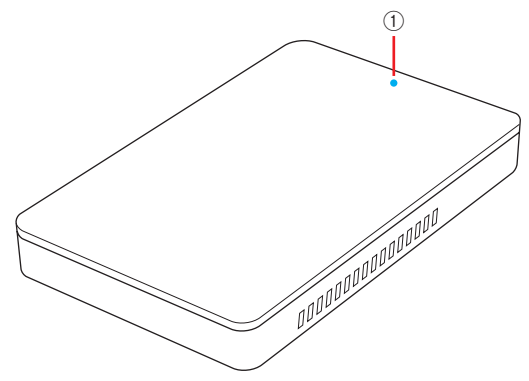

■ 背面

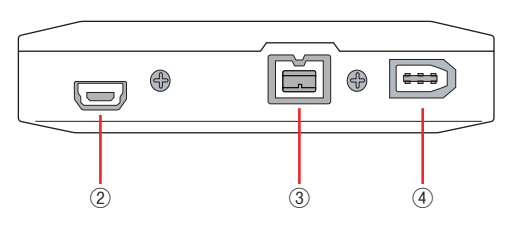

| 1 | パワーランプ<br>アクセスランプ | 電源を投入すると青色に点灯します。本製品にアクセス<br>している時に点滅します。              |
|---|-------------------|--------------------------------------------------------|
| 2 | USBポート (mini B)   | USB Yケーブルのコネクター (mini B) を接続します。                       |
| 3 | FireWire 800ポート   | FireWire 800 (IEEE1394.b) ケーブルのコネクター (9pin)<br>を接続します。 |
| 4 | FireWire 400ポート   | FireWire 400 (IEEE1394.a) ケーブルのコネクター (6pin)<br>を接続します。 |

#### ■FireWireケーブル (9pin ⇔ 9pin)

本製品のFireWire 800 (IEEE1394.b) ポートとコンピューターのFireWire 800 ポートを接続するケーブルです。

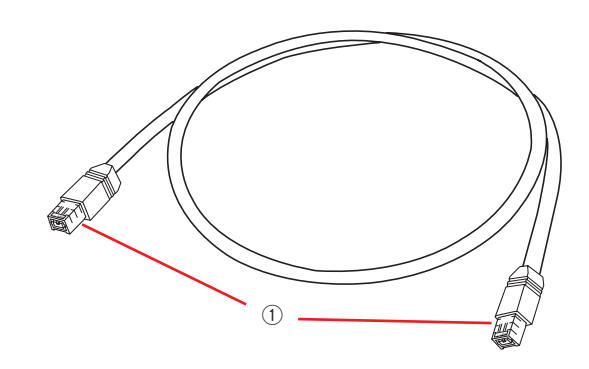

|         | FireWireコネクター | 本製品のFireWire 800ポートとコンピューター本体の |
|---------|---------------|--------------------------------|
| $\odot$ | (9pin)        | FireWire 800ポートを接続します。         |

#### ■FireWireケーブル (6pin ⇔ 6pin)

本製品のFireWire 400 (IEEE1394.a) ポートとコンピューターのFireWire 400 ポートを接続するケーブルです。

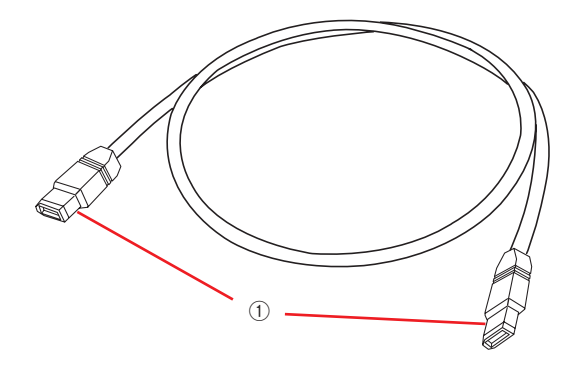

| FireWireコネクター | 本製品のFireWire 400ポートとコンピューター本体の |
|---------------|--------------------------------|
| (6pin)        | FireWire 400ポートを接続します。         |

#### ■USB Yケーブル(A ⇔ mini B)

本製品のUSBポート(mini B)とコンピューターのUSBポートを接続するケーブルです。

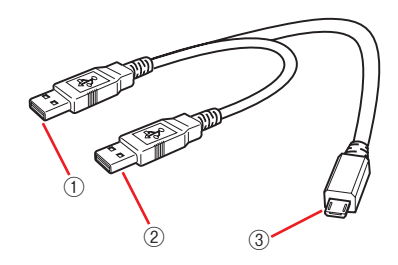

| 1 | タイプAコネクター          | コンピューター本体のUSBポートに接続します。                       |
|---|--------------------|-----------------------------------------------|
| 2 | タイプAコネクター<br>(給電用) | 給電不足で本製品が認識されない場合、コンピューター<br>本体のUSBポートに接続します。 |
| 3 | タイプmini Bコネクター     | 本製品のUSBポート (mini B) に接続します。                   |

# Chapter 2

# 使用方法

Chapter 2では、本製品をコンピューターに接続する 方法と、接続後の使用方法を説明しています。説明内 容を十分にお読みになり、正しくご使用ください。ま た、MacおよびWindowsでの初期化方法も説明してい ますので、必要に応じてお読みください。

# 接続しましょう

本製品をコンピューター本体のFireWire(IEEE1394)ポートまたは、USBポートに接続 します。

PCカードやPCIボードでお使いの場合は、カードやボードに付属のマニュアル等をお読 みください。

#### FireWireで接続する

本製品をコンピューター本体のFireWire 800(IEEE1394.b)ポートまたはFireWire 400(IEEE1394.a)ポートに直接接続し、使用する場合の接続方法について説明します。

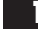

本製品側にFireWireケーブルを接続します。FireWireケーブルのコネクターの形状 と差し込む向きを確認し、本製品のFireWireポートにしっかりと接続します。

コンピューター側がFireWire(IEEE1394.b)ポートの場合は、付属のFireWireケーブル(9pin-9pin)を使います。

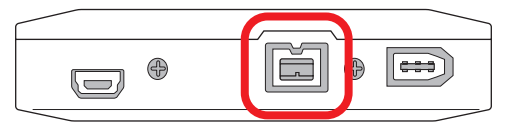

コンピューター側がFireWire(IEEE1394.a)ポートの場合は、付属のFireWireケーブル(6pin-6pin)を使います。

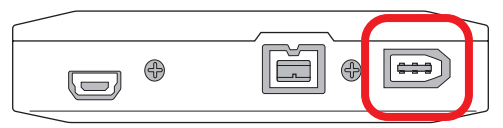

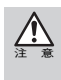

FireWireのコネクター(ポート)には向きがあります。コンピューター本体や本製品にFireWire ケーブルを接続する際は、コネクター(オス側)の形状とポート(メス側)の形状を確認のうえ、正 しい向きで差し込んでください。逆方向に差し込もうとすると、コネクターやポート部分が破損 する恐れがあります。 2 コンピューター側にFireWireケーブルを接続します。FireWireケーブルのコネク ターの形状と差し込む向きを確認し、コンピューター本体のFireWireポートにしっ かりと接続します。

FireWire 800 ポートの場合

FireWire 800 ポート コネクター部分

FireWire 400 ポートの場合

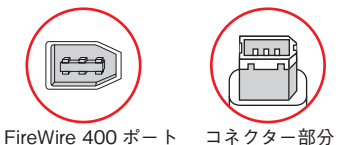

FireWire(IEEE1394)規格では、活線挿抜(ホットプラグ)機能∞が採用されているため、システム 起動中に本製品を接続することができます。

※活線挿抜(ホットプラグ)機能...FireWire(IEEE1394)インターフェイス規格では「システム起動 中にFireWire 機器の追加や取り外しをする」など、活線挿抜(ホットプラグ)といわれる動作が 可能です。

これで、本製品とコンピューターとの接続は完了です。

#### Mac の場合

本製品の使い方については、P.24「2.使ってみましょう」へ進んでください。

Windowsの場合

本製品はMacフォーマット済みで出荷されているため、初めてお使いになる場合 は、Windowsフォーマットを行う必要があります。Windows 7 / Vistaの場合は P.35 [Windows 7 / Vistaでフォーマットする] へ、Windows XPの場合はP.41 [Windows XPでフォーマットする]へ進んでください。

#### USBで接続する

本製品をコンピューター本体のUSBポートに直接接続し、使用する場合の接続方法について説明します。

- ●USBで接続する場合は、必ず本製品に付属のUSB Yケーブル(A to mini B) をお使いください。 一般に販売されているUSB(A to B)ケーブルまたはUSB(A to mini B)ケーブルでは、本製品を 使用できない場合があります。
  - ●本製品をUSB2.0に対応していないWindowsマシンに接続した場合、高速でないUSBデバイスであるというメッセージが表示される場合があります。

本製品側にUSBケーブルを接続します。USBケーブルのコネクター (USB mini B) の形状と差し込む向きを確認し、本製品のUSBポートにしっかりと接続します。

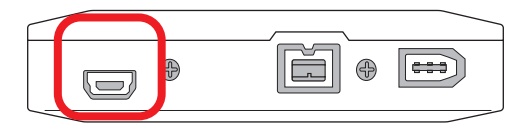

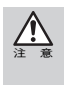

USBケーブルのコネクター(ポート)には向きがあります。コンピューター本体や本製品にUSB ケーブルを接続する際は、コネクター(オス側)の形状とポート(メス側)の形状を確認のうえ、正 しい向きで差し込んでください。逆方向に差し込もうとすると、コネクターやポート部分が破損 する恐れがあります。

コンピューター側にUSBケーブルを接続します。USBケーブルのコネクター (USB A)の形状と差し込む向きを確認し、コンピューター本体のUSBポートにしっかりと接続します。

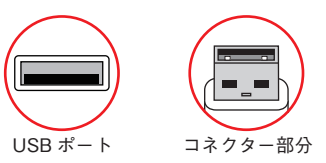

USB規格では、活線挿抜(ホットプラグ)機能※が採用されているため、システム起動中に本製品 を接続することができます。

※活線挿抜(ホットプラグ)機能 ...USBインターフェイス規格では「システム起動中にUSB機器 の追加や取り外しをする」など、活線挿抜(ホットプラグ)といわれる動作が可能です。 これで、本製品とコンピューターとの接続は完了です。

#### Mac の場合

本製品の使い方については、P.24「2.使ってみましょう」へ進んでください。

Windowsの場合

本製品はMacフォーマット済みで出荷されているため、初めてお使いになる場合 は、Windowsフォーマットを行う必要があります。Windows 7 / Vistaの場合は P.35 [Windows 7 / Vistaでフォーマットする] へ、Windows XPの場合はP.41 [Windows XPでフォーマットする]へ進んでください。

# 2 使ってみましょう

本製品の取り外し方の手順を説明します。また、Mac で起動ディスクに設定する方法について説明しています。

#### Windowsで本製品をお使いになる場合

本製品はMac 拡張フォーマットで初期化のうえ、出荷されています。初めてお使いに なる場合は、Windows フォーマットを行う必要があります。Windows 7 / Vistaの 場合はP.35 「Windows 7 / Vistaでフォーマットする」へ、Windows XPの場合は P.41 「Windows XPでフォーマットする」へ進んでください。

#### 電源の入れ方 / 切り方

本製品をコンピューターに接続すると自動で電源がONになります。 また、本製品をコンピューターか取り外すことで自動で電源がOFFになります。

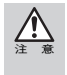

増設インターフェイスPCIボードおよびPCカードを装着したコンピューターでお使いの場合、 本製品を接続した状態で電源を切ると、ハングアップする恐れがありますので、インターフェイ スケーブルを取りはずしてから電源を切ってください。

#### 本製品を取り外す

本製品をコンピューター本体から取り外す場合は、以下の手順に従ってください。

必ず、本製品に記録されているファイルやアプリケーションなどのデータが使用中でないか確認してください。

#### Mac の場合

Macの場合は、本製品をアンマウント(ゴミ箱に捨てる)します。

・複数のボリュームを作成している場合は、すべてのボリュームのアイコンをアンマウントしてください。

#### Windows の場合

タスクバーのステータス表示領域に、

しくは、

アイコンが表示されます。

アイコンをクリックすると、
下図のようなメッセージが表示されますので選択します。

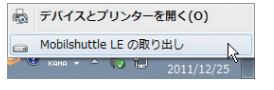

▲ Windows 7の場合のメッセージ(例)

USB 大容量記憶装置 を安全に取り外します

▲ Windows Vistaの場合のメッセージ(例)

USB 大容量記憶装置デバイスを安全に取り外します

▲ Windows XPの場合のメッセージ(例)

下図のような〈ハードウェアの取り外し〉画面が表示されますので、 OK をク リックします。Windows XPの場合、しばらくすると表示が消えます。

#### 2 接続しているケーブルを取り外します。

#### Macで起動ディスクに設定する場合

本製品をFireWire接続で使用する場合、以下の環境ではシステム起動ディスクとして使 用できます。

#### 対応状況と対応システム

| Intel Mac | 使用可能 | Mac OS X 10.4.11以降 |
|-----------|------|--------------------|
| G5        | 使用可能 | Mac OS X 10.4.11以降 |
| G4        | 一部可能 | Mac OS X 10.4.11以降 |
| G3それ以前    | 不可   |                    |

※詳しい対応状況については、弊社Webサイトをご覧ください。

#### 本製品を起動ディスクに設定する

本製品にMac OS Xをインストールします。

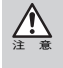

000

Chapter 2

- ・Intel Mac の場合は事前に本製品を「GUID パーティションテーブル (Mac 方式)」で初期化する 必要があります。
- ・フォーマット形式が「Mac OS 拡張 (ジャーナリング)」になっている必要があります。
- 2 「アップルメニュー」から「システム環境設定」を選び、「起動ディスク」をクリックします。

3 本製品のシステムを選択し、再起動ボタンをクリックします。

| ◀ ▶ すべてを表示                                                                                                    | ٩                |
|----------------------------------------------------------------------------------------------------|------------------|
| コンピュータの起動に使用したいシステムを選択してください                                                                                                    |                  |
| Mac OS X, 10.6.8<br>(Macintosh HD 上)         Mac OS X, 10.6.8<br>(yano HD 上)         企業                                                                                  |                  |
| ディスク"yano HD"上の<br>"Mac OS X, 10.6.8"を選択しました。                                                                                                    | 再起動              |
| このコンピュータをターゲット・ディスク・モードで再起動<br>するときにクリックします<br>このコンピュータをターゲット・ディスク・モードで再起動した後で、<br>FireWire ケープルを使ってほかのコンピュータに接続し、ハードディスク<br>として使用することができます。<br>変更できないようにするにはカギをクリックします。 | (ターゲット・ディスク・モード) |

起動ディスク

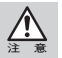

- ・本製品を起動ディスクに設定する場合は、FireWire 800/400ケーブルを(ハブなどを経由せず に) 直接Mac本体に接続してください。
- ・本製品からシステムを起動している場合は、絶対にFireWire 800/400ケーブルを抜かないでください。途中でケーブルを抜くと挿し直してもシステムが復旧せず、再起動しなければなりません。
- ・本製品からシステムを起動している場合は、Macのスリープ機能に対応しません。

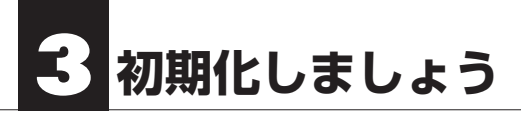

Mac での初期化および、Windows でのフォーマットの方法を説明します。Mac OS 9.2.2で お使いの場合は、この後の「Mac OS 9.2.2で初期化する」を、Mac OS X でお使いの場合は P.30「Mac OS X で「ディスクユーティリティ」を使って初期化する」をお読みください。 Windows 7 / Vista でお使いの場合はP.35「Windows 7 / Vista でフォーマットする」を、 Windows XP でお使いの場合はP.41「Windows XP でフォーマットする」をお読みくださ い。

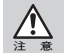

初期化を実行すると、ハードディスクにあるデータはすべて消去されます。消去されたデータは 元に戻せませんので、十分にご注意ください。

#### Mac OS 9.2.2で初期化する

Mac OS 9.2.2でお使いの場合は、本製品をFireWire 400で接続し、Mac OS標準のメニューから初期化を行います。

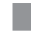

<u>/!</u>

本製品に対して初期化を行う場合、FireWire接続のディスクは、本製品1台だけをコンピューターに接続している状態で行ってください。

●2台以上のFireWire機器(FireWire接続時)が接続されていると、操作を誤って目的の機器以 外のディスクが初期化される危険性があります。

- ●本製品はMac OS 9.2.2の標準ユーティリティ「ドライブ設定」に対応していません。
- ●Mac OS 9.2.2の標準の初期化メニューにはパーティション作成機能がありません。初期化を 実行すると、ハードディスクの最大容量の単一ボリューム (パーティション) になります。
- 本製品がFireWire 400ポートに接続されていることを確認します。
- デスクトップに本製品のボリュームアイコンがマウントされます。
   マウントされたボリュームアイコンをクリックして、ボリュームを選択します。

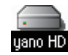

3 「特別」メニューから「ディスクの初期化…」を選択します。

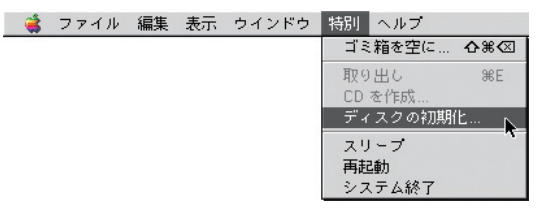

初期化しましょう

#### 4 『名前:』にボリューム名を入力します。

『フォーマット:』でフォーマット形式を選択します。「Mac OS 拡張」を推奨します。

| 名前"yano HD"(FireWire (v1.2.3))のディス<br>クを初期化しますか? |
|--------------------------------------------------|
| 名前: yano HD                                      |
| フォーマット: Mac OS 拡張 488 GB 🔷                       |
| (キャンセル) (初期化)                                    |

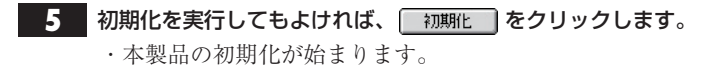

6 初期化の実行中に「ディレクトリを作成中…」という画面が表示されます。 しばらくすると初期化が終了します。

これで初期化は完了です。

#### Windowsで初期化されたディスクをMacフォーマットで初期化し直す 場合

Windowsで初期化されたディスクをMacフォーマットで初期化し直そうとすると、 『フォーマット:』にMac OS のフォーマット形式が表示されません。以下の手順で作業を 行ってください。

- アップルメニュー】から【コントロールパネル】の【機能拡張マネージャ】を起動します。
- ② [File Exchange]の左側にあるチェックを外し、 にして 再起動 をクリックします。

③Macが起動したら、本製品をUSBポートに接続します。

- ④「このディスクは、このコンピューターで読めません。ディスクを初期化しますか?」
   というダイアログボックスが表示されます。
- ⑤ 「名前:」 にボリューム名を入力します。 「フォーマット:」 でフォーマット形式を選択します。 「Mac OS 拡張」 を推奨します。
- ⑥初期化を実行してもよければ、初期化 をクリックします。
  ・本製品の初期化が始まります。

⑦初期化が終了すると、デスクトップにハードディスクのアイコンがマウントされます。

- ⑧【アップルメニュー】から【コントロールパネル】の【機能拡張マネージャ】を起動します。
- ⑨「File Exchange」の左側にある をクリックして をつけ、 再起動 をクリックします。

29

#### Mac OS Xで「ディスクユーティリティ」を使って初期化する

本製品をMac OS Xでお使いの場合は、FireWire, USBのいずれの接続でも「ディスク ユーティリティ」を使って、初期化を行います。

▲ 本製品がコンピューターに接続されていることを確認します。

システム起動ディスク(通常は「Macintosh HD」)から 「アプリケーション」の中の「ユーティリティ」にある「ディ スクユーティリティ」をダブルクリックして起動します。

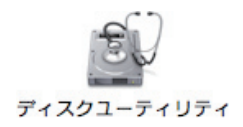

3 ディスクのリスト表示の中から、初期化するディスク(ドライブ)を選びます。

すでにデータが書き込まれたディスク(ドライブ)に対して初期化を実行すると、ディスク内の データはすべて消去されます。消去されたデータは元に戻せませんので、初期化を実行する場合 は、必ず初期化の対象となるディスクが選ばれているか確認してから行ってください。

| ● ● ●<br>● ● ●<br>検証 情報 ディスクを作成                          | yano_sl<br>(す) (日本) (日本)<br>マウント 取り出す ジャーナル記録を | 開始 新 <b>銀イメージ</b> 支換 イメージのサイズを変更 <b>ロ</b>                                                                                                    |
|----------------------------------------------------------|------------------------------------------------|----------------------------------------------------------------------------------------------------|
| 232.9 GB ST3250824AS<br>Macintosh HD<br>465.8 GB yano_sl | First Ald<br>ボリュームの方式:<br>[1パーティション            | #本 <b>バーティション RAID 00</b> 九<br>ボリューム情報<br>そ前: yano HD                                                                                                    |
| ⑤ PIONEER DVD−R₩ DVR                                     | yano HD                                        | フォーマット: Mac CS 証拠 (ジャーナリング) ●<br>サイズ: 465.76 CB<br>● Mac CS 3 ディスクドライバをインストール<br>調ビルディスクでパーティン・シード内核するには、ボ<br>コミーマント、AL ジサイズを設定し、「通用"をクリッ<br>クします。<br>新しい可ソニームが所成されます。<br>サイズ: 1.8 TB |
| ディスクの説明: yano.<br>接続バス: FireW                            | si<br>ire #3                                   | …<br>元に戻す 適用<br>総容量: 465.8 GB (500,107,862,016 パイト)<br>お込み状況: 読み出し/書き込み                                                                                                    |

・ウインドウ下部にある「ディスクの説明」に「yano\_sl」、「接続バス」に「FireWire」と 表示されていることと、接続しているハードディスクの容量を「総容量」で確認しま す。

30

| yano_si Mobilshutte LE Media                                                                                                    | _      |
|----------------------------------------------------------------------------------------------------|--------|
|                                                                                                    | 2      |
| 232.9 G& ST3250824AS<br>Macintosh HD<br>465.8 G& yano_si<br>yano HD<br>PRONEER DVD-RW DVR<br>PRONEER DVD-RW DVR<br>Prover DVD-RW DVR<br>Prover DVD-RW DVR<br>Prove DVD-RW DVR<br>Prover DVD-RW DVR<br>Prove DVR<br>Prove                                                                                                    | 2<br>7 |
| ■ Maximish HD<br>■ 465.8 GB yano.sl<br>■ yano HD<br>● PONEER DVD-RW DVR<br>PONEER DVD-RW DVR<br>■ 465.76 CB<br>■ Mac OS 9 ディスクドライバモインストール<br>■ Mac OS 9 ディスクドライバモインストール<br>■ Mac OS 9 ディスクドライバモインストール<br>■ Mac OS 4.8.1 (June - June - |        |
| ■ 465.8 G8 yano.sl<br>■ yano HD<br>● POMEER DVD-RW DVR<br>● POMEER DVD-RW DVR<br>● POMEER DVD-RW DVR<br>● POMEER DVD-RW DVR<br>● POMEER DVD-RW DVR<br>● POMEER DVD-RW DVR<br>● POMEER DVD-RW DVR<br>● DVD-RW DVR<br>● DVD-RW DVR<br>● DVD-RW DVR<br>● POMEER DVD-RW DVR<br>● POMEER DVD-RW DVR<br>● P                                                                                                    |        |
| ● YARO HD<br>● PRONEER DVD-RW DVR<br>● PRONEER DVD-RW DVR<br>9 オズ: 465.76 CB<br>● Mac OS 9 ディスクドライリスとキカル<br>国際したディスクドラインスとキカル<br>国際したディスクマバーディションを作成するには、ポ<br>リュームの方式高級用しばす。オペパンームの名前。                                                                                                    |        |
| ● FLOWEER DFD-FW DFK<br>サイズ:465.75 CB<br>● Mac C9 9 ディスクドライバをインストール<br>選択したディスクでパーティションを作成するには、ポ<br>リュームの方式を選択します。各ポリュームの名前、                                                                                                    |        |
| フォーマット、およびサイズを設定し、"漁用"をクリッ<br>クレます。<br>新しいポリュームが作成されます。<br>サイズ:1.8 TB                                                                                                    |        |
| + - (オフション…)     (元と戻す) 通用                                                                                                    |        |
| ディスクの説明:yano_si Mobilshuttle LE Media         総容置:465.8 CB (500,107,862,016 パイト)           接触のメイン:USB         作者は入が況:ドルビレノ者き込み           後数のタイブ:外付け         SMAALT、祝祝:井坊店           USB ジリアル毎号:00303C154015FC350         パーテイションマップ                                                                                                    |        |

・ウインドウ下部にある「ディスクの説明」に「yano\_sl Mobilshuttle LE Media」、「接 続バス」に「USB」と表示されていることと、接続しているハードディスクの容量を 「総容量」で確認します。

#### イ「パーティション」をクリックします(下記の表を参照してください)。 「ボリュームの方式」「フォーマット」を選び、必要に応じて「名前」を入力します。 名前を入力した後にキーボードのreturnキーまたは、enterキーを押し、入力した名 前がパーティションマップに反映されていることを確認します。

| ボリュームの方式 |        | ディスクを複数のボリュームに分割できます。                                                                             |
|----------|--------|---------------------------------------------------------------------------------------------------|
| ボリ       | 名前     | ディスクに付ける名称を入力します。<br>初期値は「名称未設定」になっています。名前を入力後、キー<br>ボードのreturnキーまたはenterキーを押します。                 |
| ユーム情報    | フォーマット | Mac OS 標準、Mac OS 拡張、UNIX ファイルシステムの中か<br>ら初期化のタイプを選びます。<br>通常は「Mac OS 拡張 (ジャーナリング)」で初期化してくださ<br>い。 |
|          | サイズ    | 初期化されるディスク容量が表示されます。                                                                              |

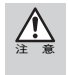

#### 「Mac OS 9 ディスクドライバをインストール」が表示されている場合

「Mac OS 9 ディスクドライバをインストール」のチェックを外した状態で初期化を行ったハードディスクは、Mac OS 9のシステム環境では使用できなくなります。

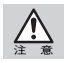

「UNIX ファイルシステム」形式で初期化されたディスクは、Mac OS X でのみお使いいただけます。他のシステム(Windowsを含む)では使用できません。

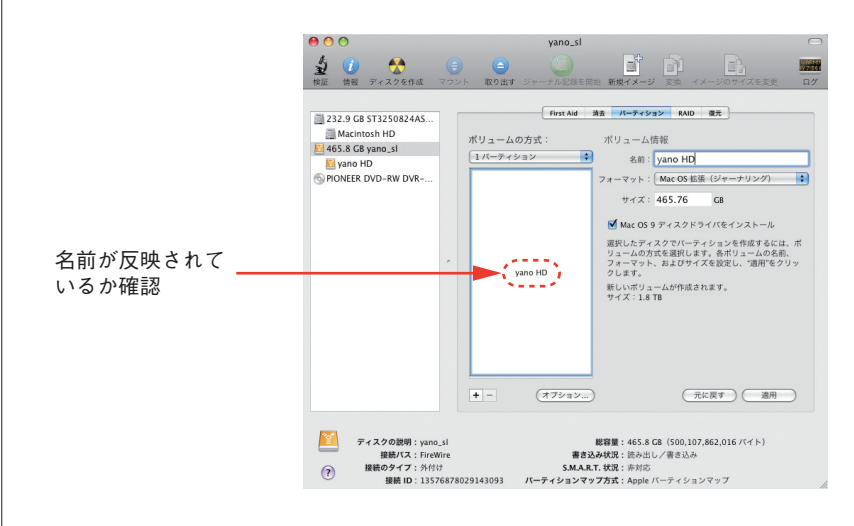

- 5 初期化を実行してよければ、 適用 をクリックします。 ・本製品の初期化が始まります。
- 6 操作を実行してもよいかを確認する (警告!) ダイアログが表示されます。実行してよければ (パーティション)をクリックします。
- 7 「ディスクユーティリティ」を終了します。デスクトップに、ドライブアイコンが表示

金 17:47:21 Q

▲USB 接続の場合

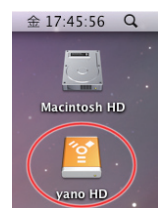

▲FireWire 接続の場合 されます。

これで初期化は完了です。

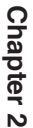

#### Mac OS Xで物理フォーマットを行う

物理フォーマットを行う際は、以下の手順で作業を行ってください。

 「Macintosh HD」→「アプリケーション」→「ユーティリティ」の順に開き、「ディス クユーティリティ」を起動します。
 ディスクのリスト表示の中から物理フォーマットの対象となるディスク(ドライブ)
 を選択し、「消去」を選びます。
 「ボリュームフォーマット:」に「Mac OS 拡張(ジャーナリング)」を選択し、「名前:」
 を入力します。

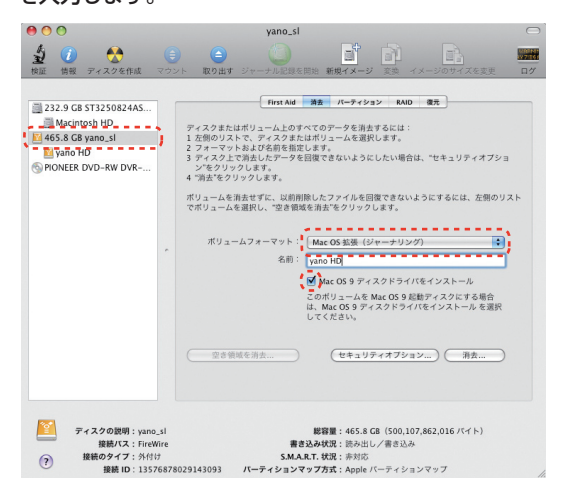

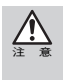

「Mac OS 9 ディスクドライバをインストール」が表示されている場合 「Mac OS 9 ディスクドライバをインストール」のチェックを外した状態で初期化を行ったハー ドディスクは、Mac OS 9のシステム環境では使用できなくなります。

| 2 (セキュリティオブション…) をクリックする<br>れますので、「データをゼロ消去」にチェック                                                                                                    | と、〈確実な消去オプション〉画面が表示さ<br>ックを入れて (Mac OS X 10.7.2~の場合                                                                                                    |
|----------------------------------------------------------------------------------------------------|----------------------------------------------------------------------------------------------------|
| はスライダーバーを操作して)、 (OK                                                                                                    | <b>)をクリックします</b> 。                                                                                                    |
| ~Mac OS X 10.6.8の場合                                                                                                    | Mac OS X 10.7.2~の場合                                                                                                    |
| <ul> <li>確実な消去オブション</li> <li>たれらのオブシュンは、ディスク律数アプリケーションが確実してしまわないように、運<br/>たけたイスクまたはポリュームのアータぞとのように消費するかを確定します。</li> <li>アークを消去しない</li> <li>アークを消去しない</li> <li>歴史です。淡幸を感覚の登録よい防止はした時にしません、アイルにアクセスするのに<br/>でする多くなくアネスクログロング・クレクな見てできます。</li> <li>アークをセロ調子</li> <li>アークをセロ調子</li> <li>アークをセロに調査</li> <li>アークなどの目的</li> <li>アークなどの目的</li> <li>アークなどの目的</li> <li>アークなどの「使用します。」</li> </ul> | 確実な相先オプション<br>取られずションでは、調明したマイスのまたはポリュームがディスク復旧アプリケー<br>ションによって復日されることがないならに、確実に消られる方法を希知します。<br>、<br>は、マイスクユーティリティで消去さきないマークが発着ことがあります。<br>最も近い<br>このオプションでは、ディスクを称にゼロ消去を100%<br>このオプションでは、ディスクを称いてします。27<br>このオプションでは、ディスクを称いてします。27 |
| アの新た原本させもユジティ標準の15 (Department of Defense (2005) 3220-22 MLを第<br>しています、ファイルになってなえるのに使用する構築をお払し、データに 0 を 7 回着 84.00<br>ます。<br>3 5 回答上<br>のます。<br>で<br>の<br>()<br>()<br>()<br>()<br>()<br>()<br>()<br>()<br>()<br>()<br>()<br>()<br>()                                                                                                    | 7.<br>(?)<br>(**>20%) OK                                                                                                    |

3 〈消去〉画面に戻ったら、 消去... もよいかを確認する〈ディスクの消去〉画面が表示されます。消去する場合は、

(消去...)をクリックし実行します。

消去が終了すれば、物理フォーマットは完了です。

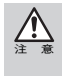

Chapter 2

すでにデータが書き込まれたディスク(ボリューム)に対して初期化を実行すると、ディスク内の データはすべて消去されます。消去されたデータは元に戻せませんので、初期化を実行する場合 は、必ず初期化の対象となるディスクが選ばれているか確認してから行ってください。また、複数 のボリュームがある場合はすべて消去されますのでご注意ください。

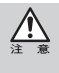

物理フォーマットは、デバイスの全領域に「0」を書き込むため通常のフォーマットよりも時間が かかります。(500GB FireWire接続時で約4時間) 消去タブに「オプション…」ボタンが表示されていない場合や「消去オプション」画面で「全データ

を"0"にする」にチェックが入っていない場合は、物理フォーマットを行えません。

34

#### Windows 7 / Vistaでフォーマットする

Windowsで本製品をお使いになる場合

本製品はMac拡張フォーマットで初期化のうえ、出荷されています。初めてWindowsマシンでお使いになる場合は、Windowsフォーマットに初期化し直す必要があります。ここでの手順どおり本製品を初期化してください。 Windowsフォーマットで初期化済みの本製品を再度フォーマットする場合は、 P.40「Windowsで初期化されたディスクを再フォーマットする」の手順に従ってフォーマット作業を進めてください。

本製品がコンピューターに接続されていること、管理者アカウントでログオンしてい ることを確認します。

2 スタートメニューから[コントロールパネル]を開きます。

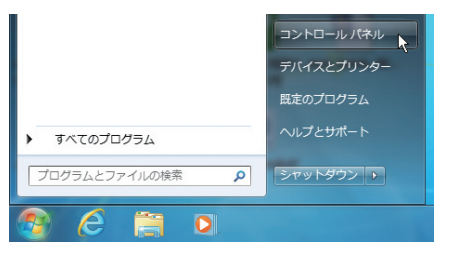

3

[コントロールパネルホーム]から[システムとセキュリティ]を開きます。

※Windows Vistaの場合は「コントロールパネル」から(システムとメンテナンス) を開きます。

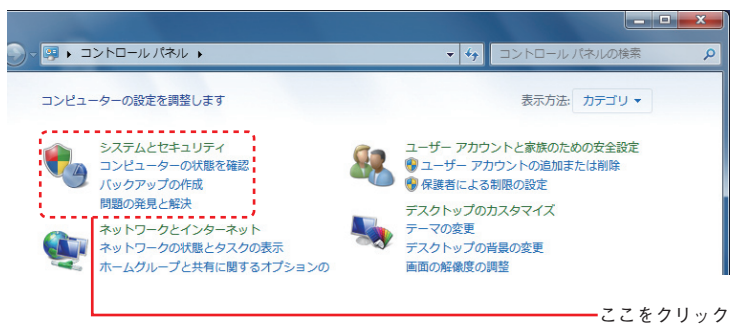

初期化しましょう

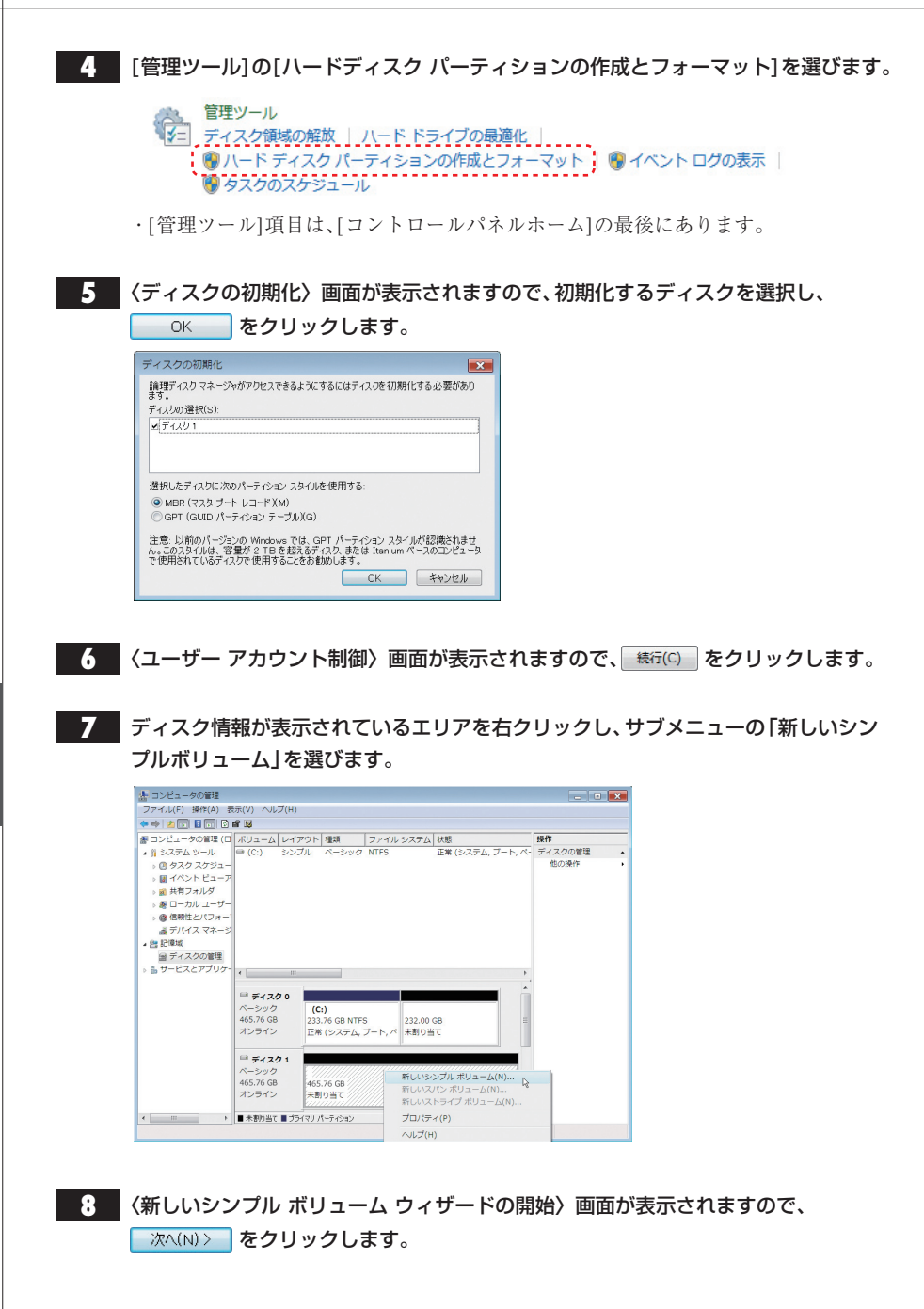

36

#### 9

〈ボリューム サイズの指定〉画面が表示されますので、使用するディスク領域を設定後、 次へ(N) をクリックします。

| 新しいシンプル ボリューム ウイザード<br>ポリューム サイズの指定<br>酸小サイズと最大サイズの間でボリュームのサ | 「「大を選択してください。              |
|--------------------------------------------------------------|----------------------------|
| 最大ディスク頻磁 (MB):<br>最小ディスク頻磁 (MB)<br>シンプル ポリューム サイズ (MB)(S):   | 476938<br>8<br>1910533 (m) |
|                                                              | 〈戻る(B) 次へ(N) > キャンセル       |

・NTFSでフォーマットを行う場合は、表示される設定のままで作業を進めてください。

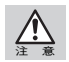

Mac OS XではNTFS フォーマットされたボリュームのマウント、読み込みに対応していますが、 書き込みには対応しておりません。また、動作について保証されておりません。

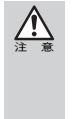

Windows 7 / VistaのFAT32フォーマットは、フォーマッターに制限があり、32GBを超えるボ リュームをフォーマットできません。本製品をFAT32でお使いの場合は、32GB(32,768MB)まで のパーティションを作成してから、フォーマットを行ってください。 NTFSフォーマットには、FAT32のようなファイルシステムの制限はありません。表示される設 定内容のままで作業を進めてください。

**10** 〈ドライブ文字またはパスの割り当て〉画面が表示されます。設定後、 次へ(N) > を クリックします。

| 新しいシンプル ボリューム ウィザード                                                     | × |
|-------------------------------------------------------------------------|---|
| ドライブ文字またはパスの割り当て<br>アクセスを第単にするために、ドライブ文字またはドライブノなたパーティションに割り当てることができます。 |   |
| 沈のドライブ文字を書的当てる(A):                                                      |   |
| < 戻る(B) 次へ(N) > キャンセル                                                   |   |

ここでは表示される設定内容そのままで作業を進めてください。

11 〈パーティションのフォーマット〉画面が表示されます。設定後、 次へ(N) > をクリックします。

| 新しいシンプル ボリューム ウィザード                     |                               | × |
|-----------------------------------------|-------------------------------|---|
| パーティションのフォーマット<br>このパーティションにデータを格納するには、 | 、最初にパーティションをフォーマットする必要があります。  |   |
| このボリュームをフォーマット するかどうか?<br>選択してください。     | を選択してください。フォーマットする場合は、使用する設定を |   |
| ◎ このボリュームをフォーマットしなし                     | (V(D)                         |   |
| ◎ このボリュームを次の設定でフォー                      | ーマットする(0):                    |   |
| ファイル システム(F):                           | NTFS -                        |   |
| アロケーション ユニット サイズ                        | ₹(A): 既定値 ▼                   |   |
| ポリューム ラペル(マ):                           | ボリューム                         |   |
| Dイック フォーマットする(F                         | P)                            |   |
| □ ファイルとフォルダの圧縮を                         | を有効にする(E)                     |   |
|                                         |                               |   |
|                                         | < 戻る(B) 次へ(N) > キャンセル         |   |

- ・ここでは「ファイル システム」に「NTFS」を選択します。
- その他の項目は、通常は表示される設定内容のままで作業を進めてください。

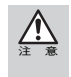

Windows 7 / VistaのFAT32フォーマットは、フォーマッターに制限があり、32GBを超えるボ リュームをフォーマットできません。本製品をFAT32でお使いの場合は、32GB(32,768MB)まで のパーティションを作成してから、フォーマットを行ってください。

#### **12** 〈パーティションの作成ウィザードの完了〉画面が表示されますので、 <u>売7(F)</u> を クリックします。

#### **13** 選択したディスクの初期化が始まります。ディスク1の詳細内奥に「フォーマット中」 と表示されます。

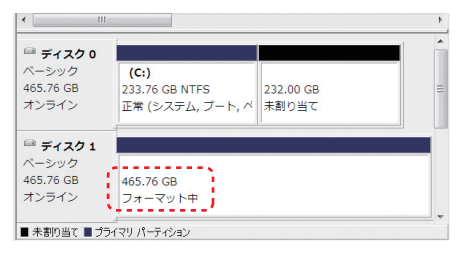

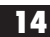

14. フォーマットが完了すると、ディスク1の詳細内容画面に「ファイルの総容量」と「選 択したファイルシステム」の情報に加え、状態として「正常」と表示されます。

| 🏛 ディスク 0                             |                         |           |   |
|--------------------------------------|-------------------------|-----------|---|
| ベーシック                                | (C:)                    |           |   |
| 465.76 GB                            | 233.76 GB NTFS          | 232.00 GB | = |
| オンライン                                | 正常 (システム, ブート, ベ        | 未割り当て     |   |
|                                      |                         |           |   |
| 🗎 ディスク 1                             |                         | 1         |   |
| <sup>□■</sup> <b>ディスク 1</b><br>ベーシック | ボリューム (E:)              | μ<br>     |   |
| ■ ディスク 1<br>ベーシック<br>465.76 GB       | ポリューム (E:)<br>465.76 GB |           |   |

・ディスクの内容を表示するフォルダーが開いた場合は閉じてください。

これでフォーマット(初期化)は完了です。このあとすぐに本製品をお使いになれます。

#### Windowsで初期化されたディスクを再フォーマットする

Windowsフォーマットで初期化済みの本製品を再度初期化する場合は、以下の手順に 従ってください。なお、画面はWindows 7 / Vistaで説明していますが、Windows XPで も手順は同じです。

フォーマットしたディスク(画面例では「ディスク1」)の詳細内容に「正常」と表示されていることを確認し、詳細内容部分にポインタを合わせて、マウスの右ボタンをク

リックします。サブメニューが開きますので、「フォーマット」を選びます。

| 🖻 ディスク 1                    | P                                   |                                                          |
|-----------------------------|-------------------------------------|----------------------------------------------------------|
| ベーシック<br>465.76 GB<br>オンライン | <b>ポリューム (E:)</b><br>465.76 GB NTFS | 開<(0)<br>エクスプローラ(E)                                      |
| ■ 未割り当て ■ プ                 | 正帝(アノイマリハーフィンヨン)<br>ライマリパーティション     | パーティションをアクティブとしてマーク(M)<br>ドライブ文字とパスの変更(C)<br>フォーマット(F) N |
|                             |                                     | ポリュームの拡張(X)<br>ポリュームの圧縮(H)<br>ポリュームの削除(D)                |
|                             |                                     | プロパティ(P)<br>ヘルプ(H)                                       |

**2** 〈フォーマット〉画面が表示されます。設定後、 OK をクリックします。

| E: のフォーマット                                                      | <b>X</b>  |
|-----------------------------------------------------------------|-----------|
| ボリューム ラベル(マ):                                                   | ボリューム     |
| ファイル システム(F):                                                   | NT FS 🔹   |
| アロケーション ユニット サイズ(A):                                            | 既定値       |
| <ul> <li>ウイック フォーマット する(P)</li> <li>ファイルとフォルダの 圧縮を有交</li> </ul> | カ(こする(E)  |
|                                                                 | ОК ++>>セル |

3 フォーマットしてもよいか確認の画面が表示されます。設定後、 ○K をクリックします。

・選択したディスクの詳細内容に、「フォーマット中」と表示されます。

フォーマットが終わると、選択したディスクの詳細内容画面に「ファイルの総容量」と
 「選択したファイルシステム」の情報に加え、状態として「正常」と表示されます。

これでフォーマット(初期化)は完了です。このあとすぐに本製品をお使いになれます。

#### Windows XPでフォーマットする

Windows で本製品をお使いになる場合

本製品はMac 拡張フォーマットで初期化のうえ、出荷されています。初めてWindowsマシンでお使いになる場合は、Windowsフォーマットに初期化し直す必要があります。ここでの手順どおり本製品を初期化してください。 Windowsフォーマットで初期化済みの本製品を再度フォーマットする場合は、 P.40 [Windows で初期化されたディスクを再フォーマットする」の手順に従ってフォーマット作業を進めてください。

本製品がコンピューターに接続されていること、管理者アカウントでログオンしてい ることを確認します。

- 2 スタートメニューから[コントロールパネル]を開きます。
- 3 [コントロールパネル]から[管理ツール]の[コンピューターの管理]を起動します。

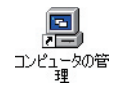

4

[記憶域]から[ディスクの管理]を選びます。

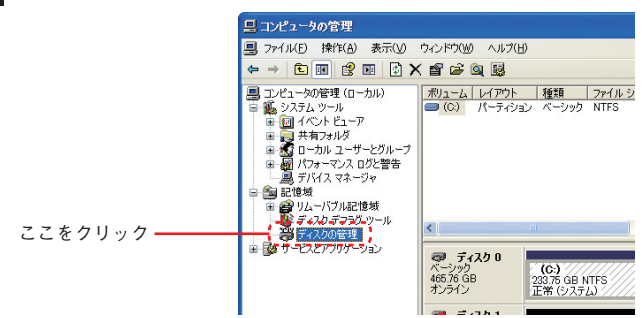

5 ディスク情報が表示されているエリアを右クリックし、サブメニューの「ディスクの 初期化」を選択します。

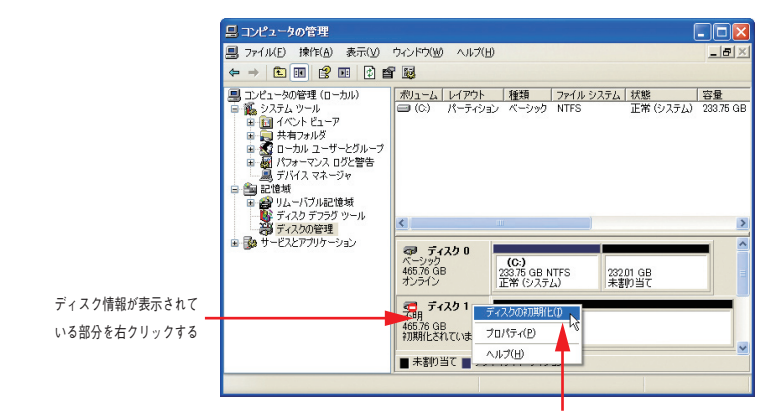

<sup>「</sup>ディスクの初期化」を選択する

6 〈ディスクの初期化〉画面が表示されますので、初期化するディスクに ▼ を入れ、
○K をクリックします。(ここでは、ディスク1を初期化します)

| 初期化するディスクを1つ以上選んでください。<br>ディスス回:<br>レディスタ1 |         | ディスクの初期化                                      | ? 🗙 |
|--------------------------------------------|---------|-----------------------------------------------|-----|
| OK ++>/2/                                  | ここをクリック | 初期化学るディスクを1つ以上違んでください。<br>ディスク(D)<br>マ(ディスク1) |     |

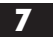

〈コンピューターの管理〉画面が表示されますので、ディスク1の詳細内容の部分にポ インタを合わせて、マウスの右ボタンをクリックします。

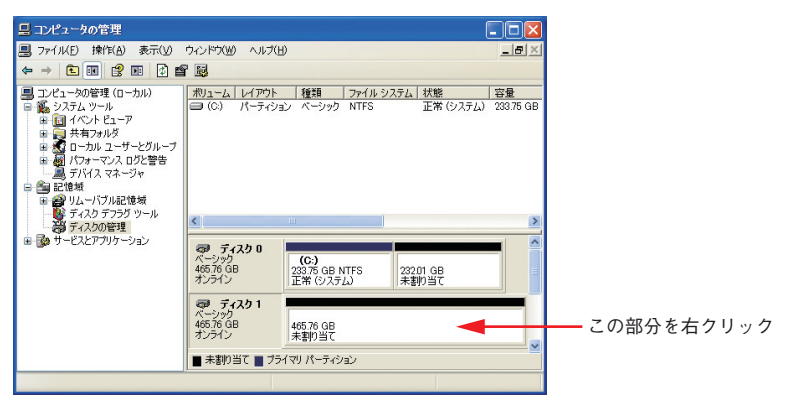

マウスの右ボタンをクリックすると、サブメニューが開きますので、「新しいパーティション」を選択します。

| 昌 コンピュータの管理                                                                                                    |                                                                                               |                                                                      |                          | (                                                 |                 |
|----------------------------------------------------------------------------------------------------|-----------------------------------------------------------------------------------------------|----------------------------------------------------------------------|--------------------------|---------------------------------------------------|-----------------|
| ■ ファイル(E) 操作(A) 表示(y)                                                                                                    | ウィンドウ(単) ヘルプ                                                                                  | B                                                                    |                          |                                                   | -8×             |
| ← → 🗈 🖬 🔮 🖬 😫 🖆                                                                                                    | 1 😼                                                                                           |                                                                      |                          |                                                   |                 |
| <ul> <li>□ 2021-306理(10-5h)</li> <li>○ 2025-306理(10-5h)</li> <li>○ 2025-2014</li> <li>■ 2147-152</li> <li>■ 2147-152</li> <li>■ 2147-154</li> <li>■ 2147-154</li> <li>■ 2147-154</li> <li>■ 2147-154</li> <li>■ 2147-154</li> <li>■ 2142-154</li> <li>■ 2142-154</li>     &lt;</ul> | *ジューム レイアウト<br>● (C.) パーティン<br>く                                                              | <ul> <li>種類<br/>リョン ペーシック</li> </ul>                                 | <u>ファイル システム</u><br>NTFS | <u>状態</u><br>正常 (システム)                            | 容量<br>233.75 GB |
|                                                                                                    | ヘーション<br>465.76 GB<br>オンライン<br><i>マラ・ディスタ</i> 1<br>ベーシック<br>186301 GB<br>オンライン<br>■ 未割り当て ■ プ | (G:)<br>233.75 GB N<br>正常 (システ,<br>1863 01 GB<br>未割り当て<br>ライマリ パーティシ | TFS 232<br>よ) 未豊<br>シ    | 01 GB<br>10当て<br>Fしいバーティション<br>がロパティ(P)<br>いレブ(H) |                 |
|                                                                                                    | ,                                                                                             |                                                                      |                          | 487 (D)                                           |                 |

- 9 〈パーティションの作成ウィザードの開始〉画面が表示されますので、 次へ(N) を クリックします。
- 10 〈パーティションの種類を選択〉画面が表示されます。作成するパーティションの種 類を選んで 沐へ(W) をクリックします。

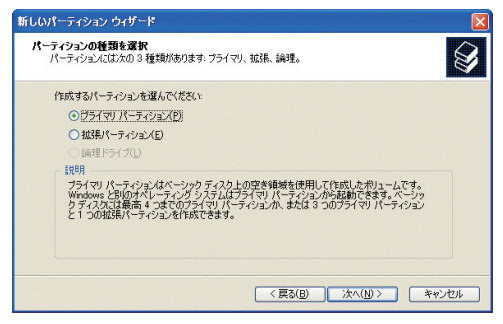

- ・ここでは「プライマリ パーティション」を選択します。
- くパーティション サイズの指定〉画面が表示されますので、使用するディスク領域を 設定後、 次へ(地)> をクリックします。

| 新しいパーティション ウィザード                              | X                    |
|-----------------------------------------------|----------------------|
| <b>パーティション サイズの指定</b><br>最小サイズと最大サイズの間でパーティショ | いのサイズを選択してください。      |
| 最大ディスク領域 (MB):                                | 476938               |
| 最小ディスク領域 (MB):                                | 8                    |
| パーティション サイズ (MB)( <u>P</u> ):                 | <u>98/0903</u>       |
|                                               |                      |
|                                               |                      |
|                                               | < 戻る(B) 次へ(N)> キャンセル |

・NTFSでフォーマットを行う場合は、表示される設定のままで作業を進めてください。

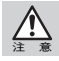

Mac OS XではNTFS フォーマットされたボリュームのマウント、読み込みに対応していますが、 書き込みには対応しておりません。また、動作について保証されておりません。

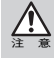

Windows XPのFAT32フォーマットは、フォーマッターに制限があり、32GBを超えるボリュームをフォーマットすることができません。本製品をFAT32でお使いの場合は、32GB(32,768MB)までのパーティションを作成してから、フォーマットを行ってください。 NTFSフォーマットには、FAT32のようなファイルシステムの制限はありません。表示される設定内容のままで作業を進めてください。

44

12 〈ドライブ文字またはパスの割り当て〉画面が表示されます。設定後、 次へ(い)> を クリックします。

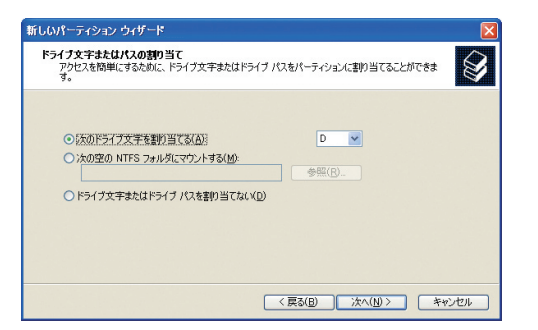

ここでは、表示される設定内容のままで作業を進めてください。

13 〈パーティションのフォーマット〉画面が表示されます。 「このパーティションを以下の設定でフォーマットする」を選択し、 次へ()) を クリックします。

| 新しいパーティション ウィザード                                                |                    |                |       |
|-----------------------------------------------------------------|--------------------|----------------|-------|
| パーティションのフォーマット<br>このパーティションにデータを格納するには、最初                       | ((こパーティションをフォー     | ーマットする必要があります。 |       |
| このパーティションをフォーマットするかどうかを選<br>択してください。<br>〇 このパーティションをフォーマットしない(① | は択してください。フォー・<br>) | マットする場合には、使用す  | る設定を選 |
| ●このパーティションを以下の設定でフォー                                            | マットする(Q)           |                |       |
| ファイル システム(E):                                                   | NTFS               | *              |       |
| アロケーション ユニット サイズ( <u>A</u> ):                                   | 既定値                | ×              |       |
| ポリューム ラベル(火):                                                   | ポリューム              |                |       |
| □ クイック フォーマットする(P)<br>□ ファイルとフォルダの圧縮を有効                         | にする(E)             |                |       |
|                                                                 | 〈 戻る( <u>B</u> )   | )<br>次へ(N) > [ | キャンセル |

・ここでは「ファイルシステム:」にNTFSを選択します。

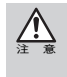

Windows XPのFAT32フォーマットは、フォーマッターに制限があり、32GBを超えるボリュームをフォーマットすることができません。本製品をFAT32でお使いの場合は、32GB(32,768MB)までのパーティションを作成してから、フォーマットを行ってください。

14 〈パーティションの作成ウィザードの完了〉画面が表示されますので、 <u>完て(E)</u>を クリックします。 **15** 選択したディスクの初期化が始まります。ディスク1の詳細内容に「フォーマット中」 と表示されます。

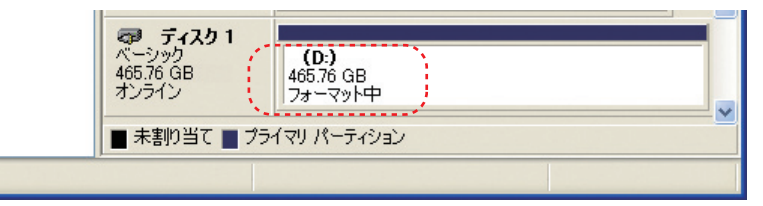

16 フォーマットが完了すると、ディスク1の詳細内容画面に「ファイルの総容量」と「選択したファイルシステム」の情報に加え、状態として「正常」と表示されます。

区をクリックして<コンピューターの管理画面>を閉じます。

| <b>マラ ディスク 1</b><br>ベーシック<br>465.76 GB<br>オンライン | <b>ポリューム (D:)</b><br>465.76 GB NTFS<br>正常 |
|-------------------------------------------------|-------------------------------------------|
| ■ 未割り当て ■ プラ                                    | イマリ パーティション                               |
|                                                 |                                           |

これでフォーマット(初期化)は完了です。このあとすぐに本製品をお使いになれます。

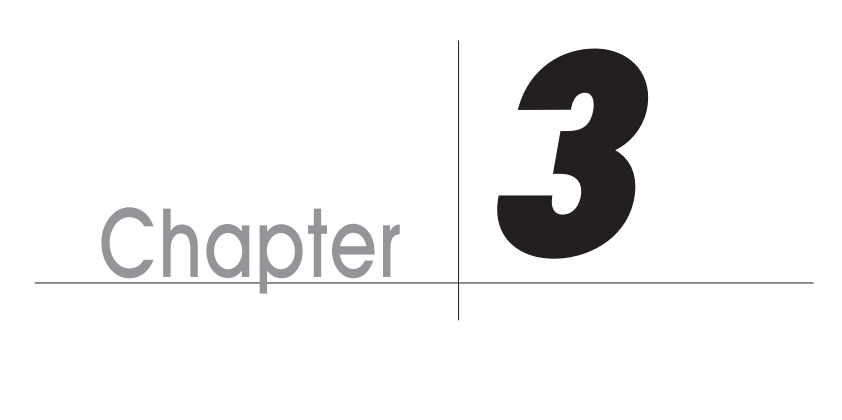

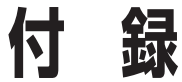

Chapter 3では、本製品が正常に動作しない時のトラ ブルシューティングとカスタマーサポートなどをご案 内しています。必要に応じてお読みください。

# こんな時には

正常に動作しない場合など、トラブルが発生した時は、下記のことを確認してください。

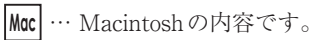

- 922 ··· Mac OS 9.2.2に限定した内容です。
- ★ … Mac OS X に限定した内容です。
- Win … Windowsの内容です。

#### ? 本製品がデスクトップ上にマウント(認識)されない。

● 本製品の電源は入っていますか。

- Win 本製品上面のパワーランプが点灯しているか確認してください。また、USBで接 Mac 続している場合は供給電力の不足が考えられます。USB ケーブルの補助給電用コ ネクターも併せて接続してください(P.15「USBで接続する際の注意事項・制限 事項 |を参照)。
- 本製品とFireWireケーブルまたはUSBケーブルは正しく接続されていますか。
  - Mac Win コンピュータ本体などのFireWireポートまたはUSBポートと本製品の間をイン ターフェースケーブルで接続する必要があります。ケーブルが正しく接続されて いるか確認してください。

● 本製品が正しく初期化されていますか。

Win 初期化の方法についてはP.27「3.初期化しましょう」をご覧ください。 Мас ※初期化を行った場合、中身のデータは全て消失します。

- ドライバーソフトウェアは使用可能な状態ですか。
  - Win 本製品をコンピューターに接続し、それぞれの電源を入れて Windowsを起動させて ください。「マイコンピュータ」をマウスの右ボタンでクリックし、「プロパティ」を選 択してください。「デバイス マネージャ | タブの「種類別に表示 | で、「1394バスコント ローラー |の中に「OHCI |のドライバーが表示されているかを確認してください。
- コンピューター側のポートは正常に動作していますか。

Mac Win 他のFireWireまたはUSB機器を同じコンピューターのポートに接続して正常に 動作しているか確認してください。

# ? ハードディスクがデスクトップにマウント(認識)された状態で、ケーブルを抜いてしまった。

● FireWireケーブルまたはUSBケーブルを接続し直してください。それでもマウント(認識) されない場合は、コンピュータ本体を再起動してください。

Mac W

Win この操作を行うとデータが壊れる可能性がありますので、FireWireケーブル またはUSBケーブルを抜かないように注意してください。

#### ? 警告ダイアログが現れる。

●本製品がデスクトップにマウント(認識)されている時に、本製品とMacの接続が解除されたり、電力の供給が切れると、以下の警告ダイアログが表示されます。

「ディスクからの応答がありません。問題を解決しないと、ディスクの内容が壊れる可能性があります。」
 元の状態に戻せば(接続を外した場合はケーブルを接続し直せば)、ダイアログは消えます。
 接続を解除する場合は、本製品に記録したファイルやアプリケーションなどのデータが使用中でないか確認し、本製品のアイコンをアンマウントして(ゴミ箱に捨てて)から行ってください。

X OKボタンをクリックすれば、ダイアログは消えます。

□ 接続を解除する場合は、本製品に記録したファイルやアプリケーションなどの データが使用中でないか確認し、本製品のアイコンをアンマウントして(ゴミ箱 に捨てて)から行ってください。

# ? 他のディスクに入っているデータを本製品にコピーするとファイル容量が異常に大きくなる。

● Macのファイルフォーマット形式には標準フォーマットと拡張フォーマットがあり、ファ イルフォーマット形式の異なるディスク間でデータのコピーを行うと、ファイル容量が異 常に大きくなる場合があります。

データのやりとりをするディスクのフォーマット形式は統一してお使いください。通常、 Macに内蔵のハードディスクは拡張フォーマットで初期化されているため、本製品を フォーマットする必要がある場合は、拡張フォーマットで初期化してください。なお、本製 品は拡張フォーマットで出荷されています。

**922** 拡張フォーマットで初期化する場合は、対象のディスクを選択して「特別」メ
ニューから「ディスクの初期化」を選択して初期化してください。このとき、
「フォーマット:」で「Mac OS 拡張」を選択してください。(P.27 「Mac OS 9.2.2で初
期化する」を参照)

★ 拡張フォーマットで初期化する場合は、「ディスクユーティリティ」のフォーマットのタイプを「Mac OS 拡張(ジャーナリング)」にしてください。(P.30「Mac OS Xで「ディスクユーティリティ」を使って初期化する」を参照)

#### ? Windowsでフォーマットされた本製品をMacに接続すると、〈ディ スクの初期化〉画面が表示された。

● File Exchange が無効になっていませんか。

**922** File Exchangeが無効になっていると、Windowsフォーマット形式のディスクを 認識できません。このため、〈ディスクの初期化〉画面が表示されます。

● WindowsのNTFSフォーマットで初期化していませんか。

**922** Mac OS 9.2.2はNTFSフォーマットに対応していません。NTFSでフォーマット された本製品は、Macではデスクトップにマウントされず、未フォーマットドラ イブとして認識されるため、〈ディスクの初期化〉画面が表示されます。

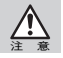

50

【注意】弊社はMac OS上でのWindows (DOS) フォーマットデバイスの動作を保証していません。

Chapter 3

#### ? WindowsのFAT32フォーマットで複数パーティションに区切られ た本製品を接続すると、1つのボリュームしか認識できない。

● WindowsのFAT32で複数のパーティションに区切られていると、Mac OS 9.2.2 では、第1 パーティションのみがデスクトップにマウントされます。

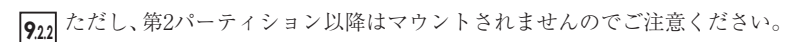

弊社はMac OS上でのWindows(DOS)フォーマットデバイスの動作を保証していません。

# ? 本製品を起動ディスクに設定しても、別のディスクからシステムが起動する。

● お使いのOSが起動ディスクに対応しているか確認してください。

▶ 起動ディスクに対応しているのはMac OS Xのみです。(P.26「Mac で起動ディス クに設定する場合」を参照)

- システムは正しく本製品にインストールされていますか。
  - ★製品を起動ディスクに設定する場合は、システムが正しくインストールされている必要があります。システムインストールディスクを使って、本製品にシステムをインストールしてください。他のディスクからシステムフォルダをコピーしても本製品を起動ディスクとしては使用できません。
- 起動ディスクに設定し直して、再起動してください。
  - ★製品を起動ディスクに設定しても、他のディスクからシステムが起動することがあります。その場合は、本製品に電源が入ったままの状態で、改めてシステム環境設定の起動ディスクで本製品を選びシステムを再起動してください。

51

#### ? 本製品背面のネジがとれて、紛失してしまった。

● 弊社カスタマーサポートまでご連絡ください。(P.53「2.サポートとサービスのご案内」参 照)

#### ? 本製品の内部に異物が入ったため、分解して取り除きたい。

● ディスク内蔵モデルをご購入の場合、一旦分解すると製品の保証が失効してサポート対象 外となります。分解せずにそのまま弊社カスタマーサポートまでご連絡ください。

#### ? 本製品が故障したので内部のデータを救出してほしい。

- ●弊社は製品内部のデータについては保証しておりません。日常的に必ずデータのバック アップを行ってください。
- データの復旧サービスは有料で行っております。詳細は弊社カスタマーサポートまでご連絡ください。(P.53 「サポートとサービスのご案内」参照)

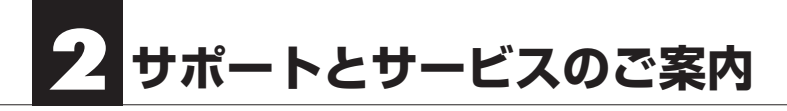

#### カスタマーサポートとWebサイトのご案内

もし、本書を参照してもトラブルが解消しなかった場合は、製品を購入された販売店、も しくは弊社までご相談ください。

弊社では、「カスタマーサポート」の専用回線を設置しております。お問い合わせは、下記 あてにお願いします。

また、弊社Webサイトでは、製品情報、製品に関するトラブルシューティング、ドライバー ソフトおよびソフトウェアのアップデートサービスなど、最新のサポート情報を公開し ています。お問い合わせの前にご確認ください。

本製品が故障した場合のデータ復旧サービスは保証期間内であっても有 償です。また、必ずデータ復旧ができるとは限りません。データのバック アップは複数の方法でこまめに行うようにしてください。

カスタマーサポート専用回線

Tel. (078) 646-7305 Fax. (078) 646-8983 月曜日から金曜日まで(祝祭日、特定休業日は除く) 午前9:30~12:00 午後1:00~5:00

※カスタマーサポートの専用回線が混み合っている場合は、しばらく経ってからおかけ直しください。

#### Web : www.yano-sl.co.jp E-Mail : info@yano-sl.co.jp

ヤノ販売株式会社 〒653-0836 神戸市長田区神楽町2-3-2 東洋ビル東棟2F Tel. (078) 646-7303 Chapter 3

54

#### マルチインターフェース対応 2.5インチハードディスクドライブ Mobilshuttle LE series ユーザーズマニュアル

2012年1月27日 第1版発行

発行所

ヤノ販売株式会社 〒653-0836 神戸市長田区神楽町2-3-2 東洋ビル東棟2F

本書の一部あるいは全部についても、弊社から文書による許諾を得ずに、いかなる方法におい ても無断で複写、複製することは禁じられています。 本マニュアルに掲載された製品の仕様等は予告なく変更することがあります。

Apple, Mac, Macintoshは米国アップル社の登録商標です。 Microsoft, Windowsは米国Microsoft社の登録商標です。 その他、本マニュアルに記載された会社名および製品名は、各社の商標および登録商標です。

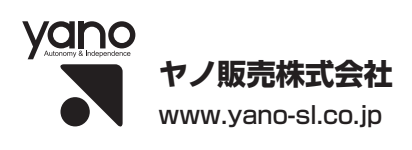